# 早期療育費用補助 線上申辦系統操作說明

# 系統操作說明-社福便利站首頁

#### 臺中市政府 社會局 社福便利站

⊖使用者登入 常見問題

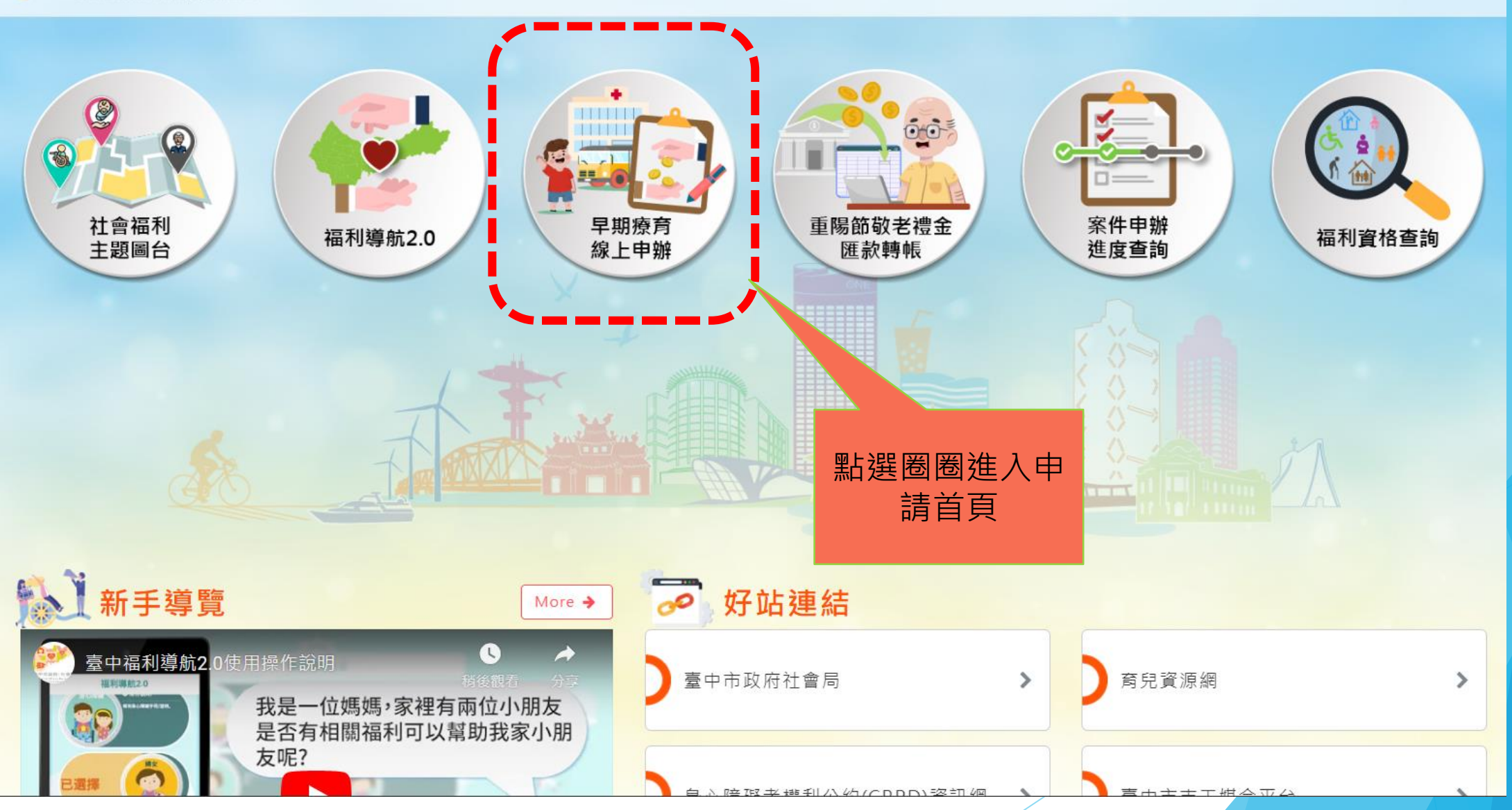

### 系統操作說明-網路申請同意書

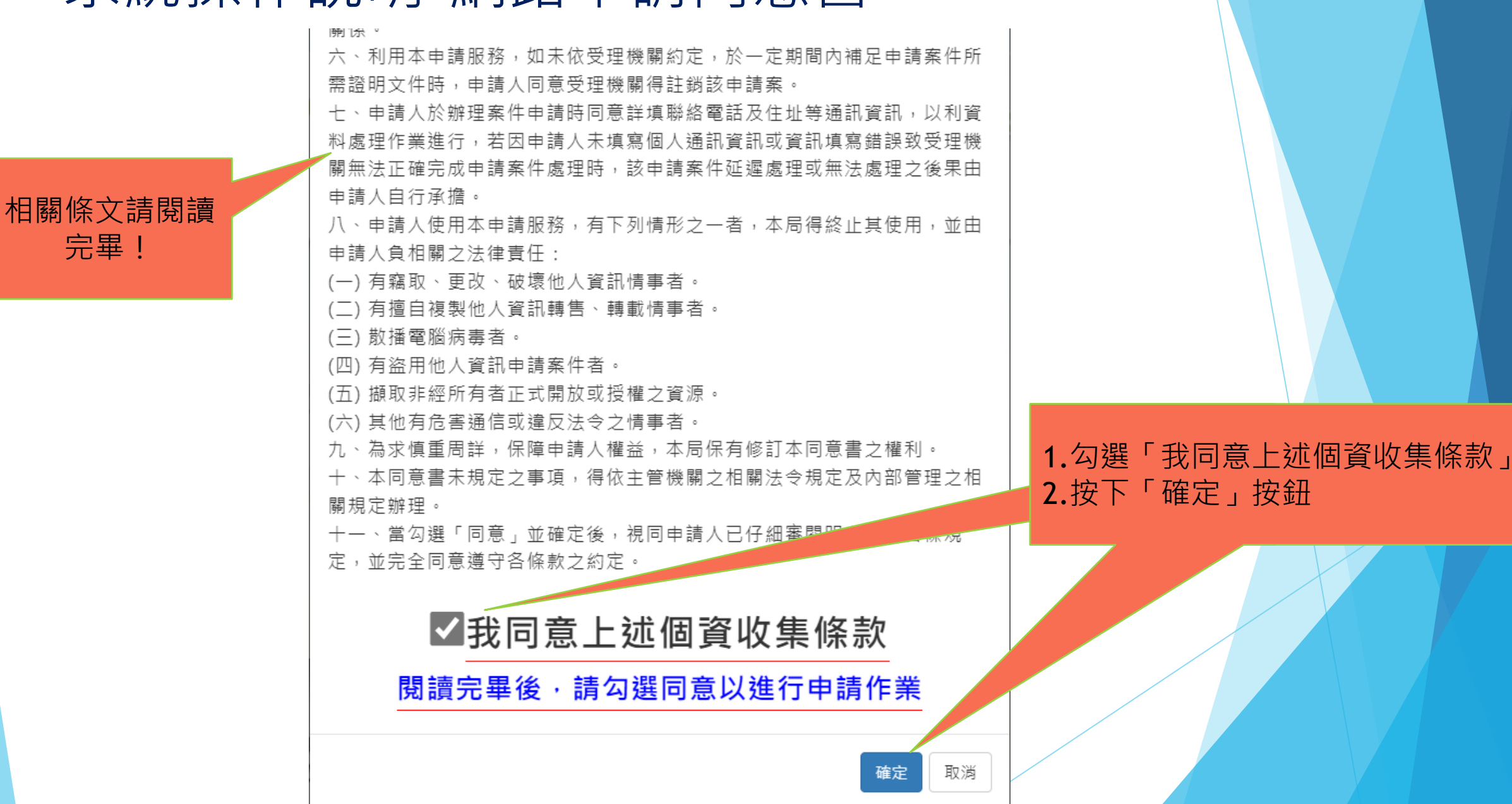

3

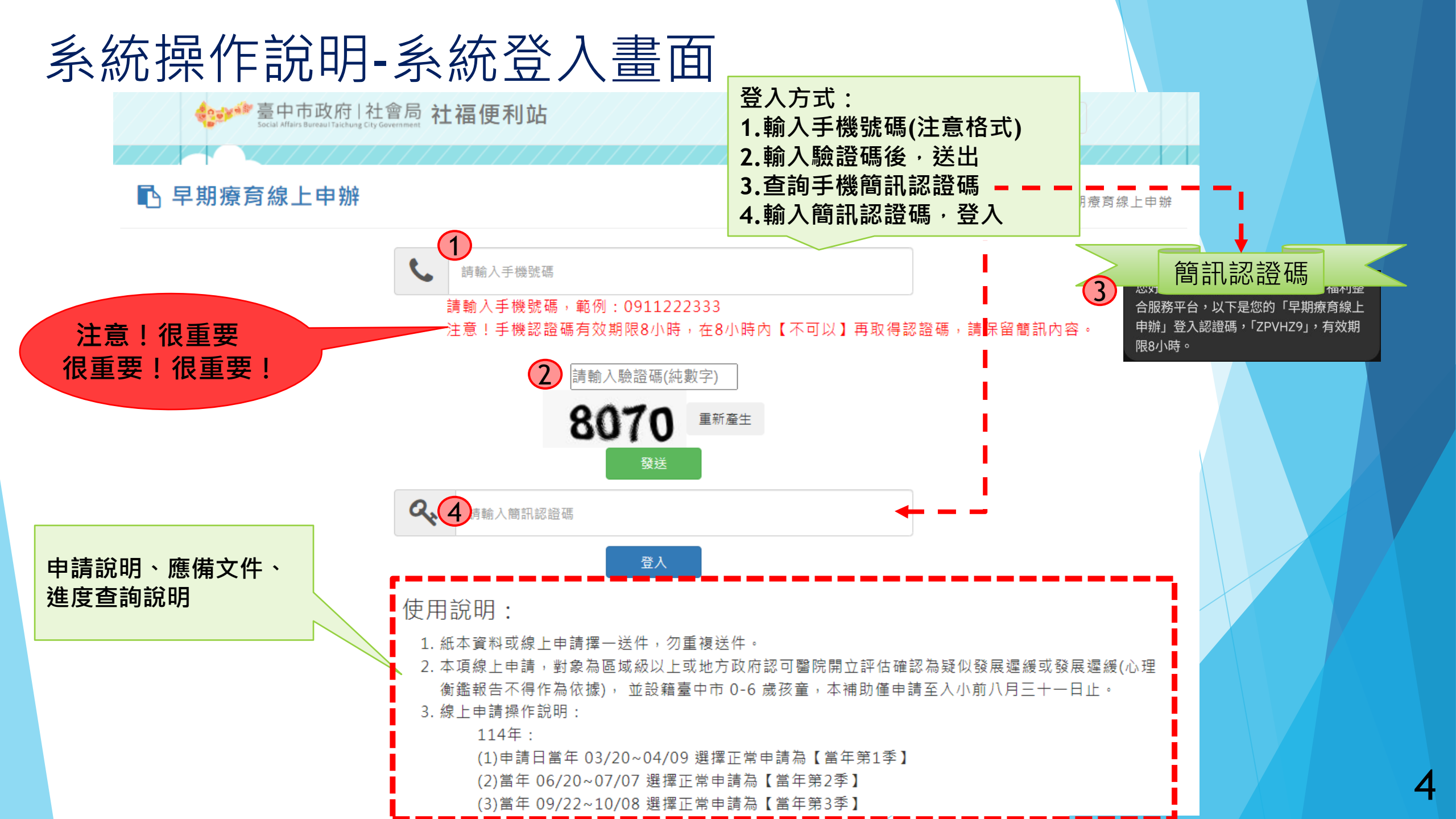

| ■ 早期療育線上申辦 清單 |          | 申請的歷史紀<br>錄及案件狀態      |      | 兒童孫<br>帶入方<br>少登打 | 9甲請過可用<br>5式進行,減<br>5資料! | ✔ 首頁 / 目前頁面:早期療   |          |
|---------------|----------|-----------------------|------|-------------------|--------------------------|-------------------|----------|
|               |          | 伯卜中建口期                | 日辛州力 | 甲胡紀邨              |                          | er //- 42 ét      | 帶入最近申請資訊 |
| 甲請年度 113      | 甲請季切<br> | 線上申請日期<br>113 /11 /22 |      | 兄里身分證<br>N 2      | 兄里五至日期<br>113 /11 /01    | ▲ <b>千</b> 秋態<br> | ●檢視      |
| 113           | 第4季      |                       | 謝兒童4 | В 7               | 113 /11 /01              | 暫存                | ☞ 編輯     |
| 113           | 第4季      | 113 /11 /22           | 謝兒童3 | B 3               | 113 /11 /01              | 送審中               | ● 檢視     |
| 113           | 第4季      | 113 /11 /22           | 謝兒童2 | B 4               | 113 /11 /01              | 送審中               | ● 檢視     |
| 113           | 第4季      | 113 /11 /22           | 謝兒童1 | ВО                | 113 /11 /13              | 送審中               | ● 檢視     |
|               | 第3季      | 113 /11 /22           | 謝兒童  | N 2               | 113 /11 /01              | 送審中               | ● 檢視     |

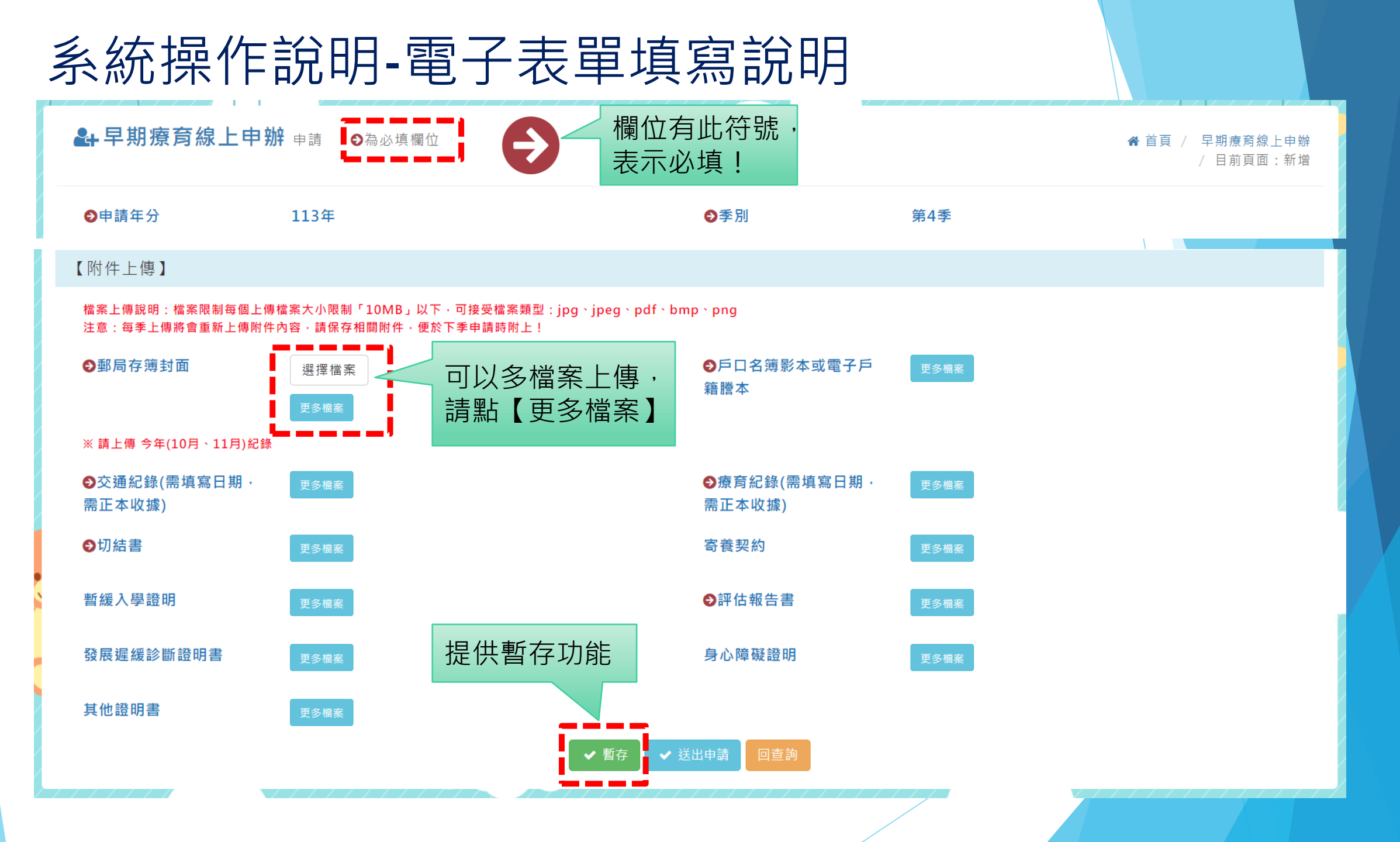

# 系統操作說明-案件申請(兒童無線上申辦過)

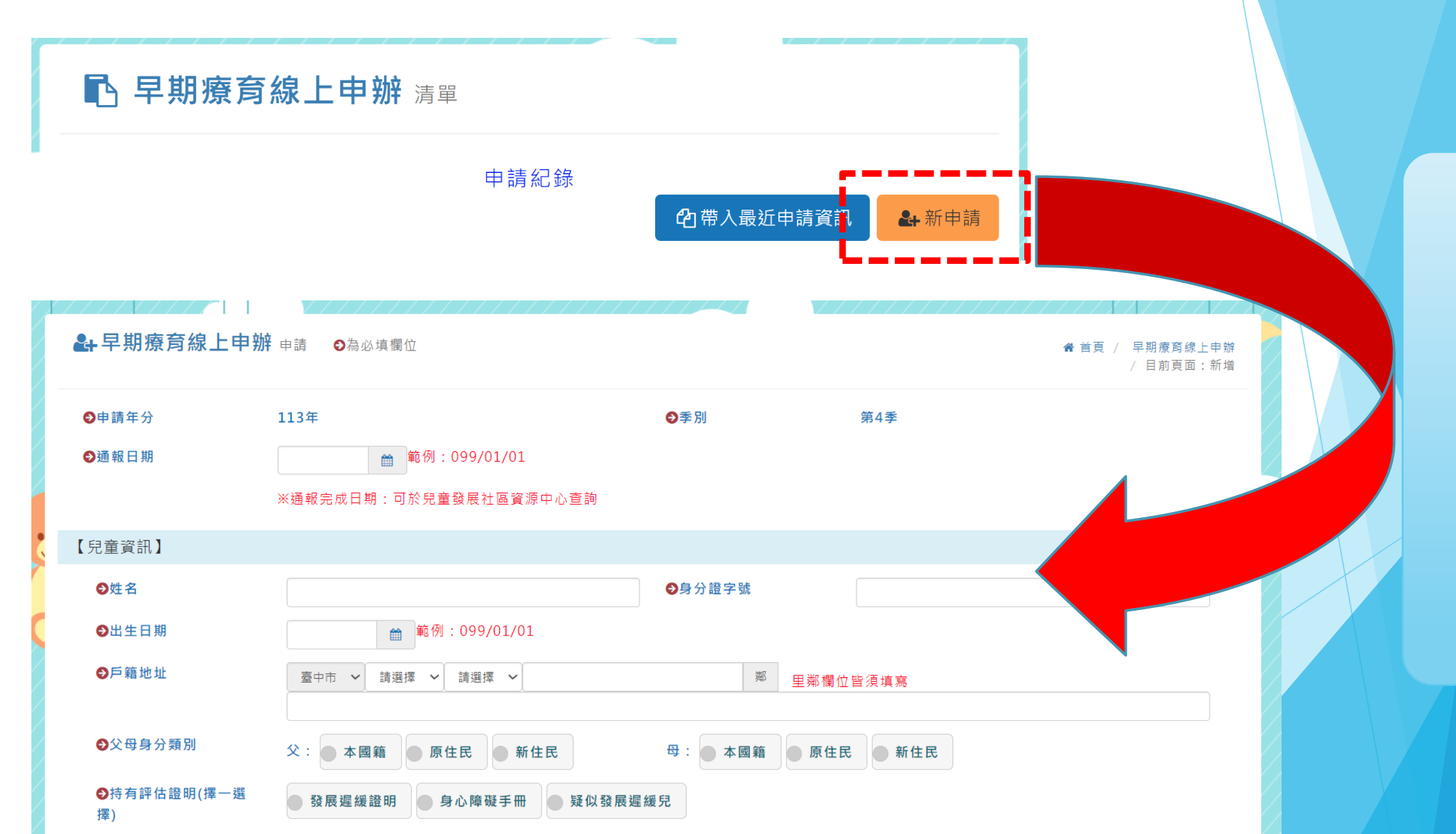

進行線 上 申 辦 表單填寫

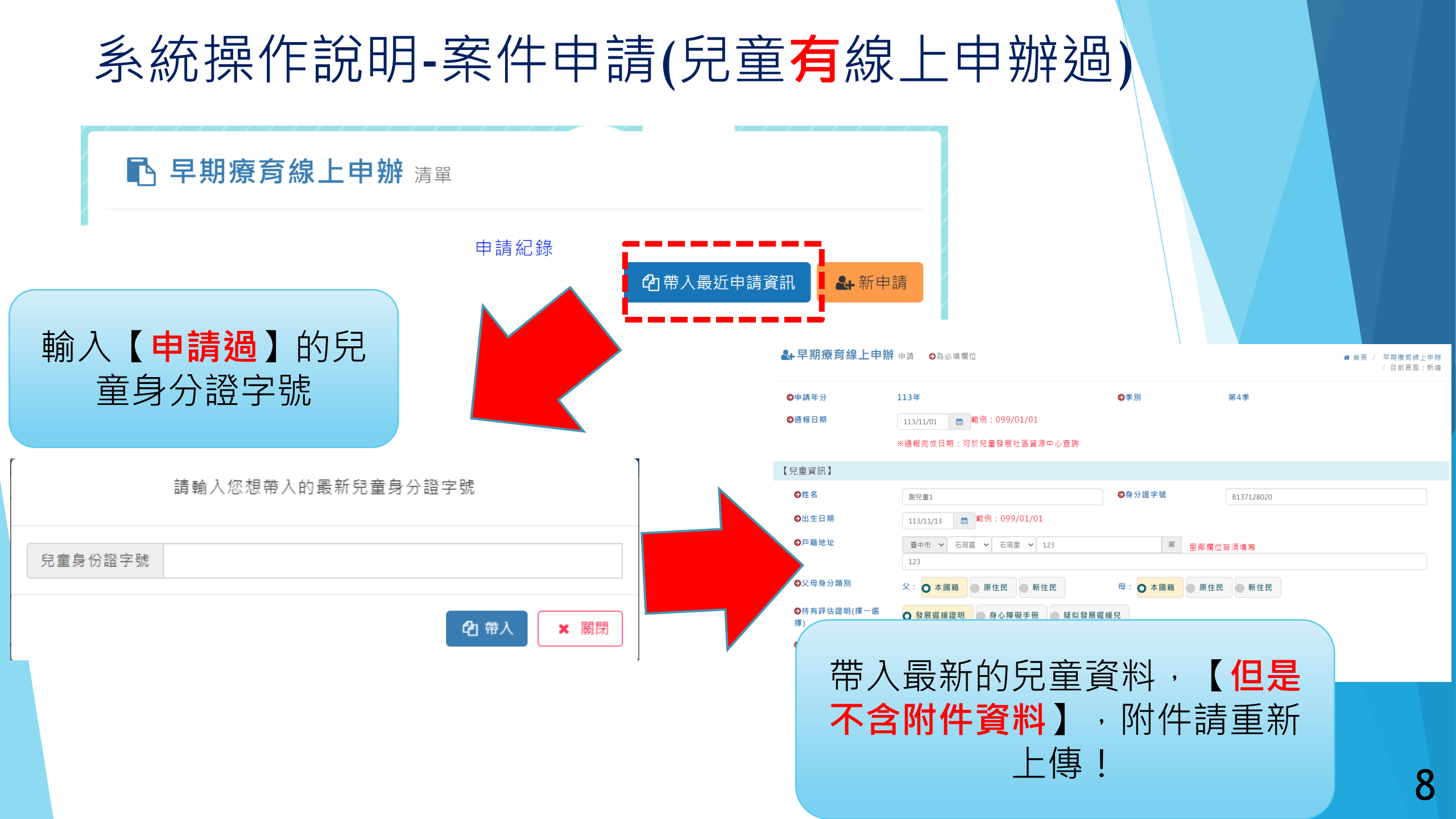

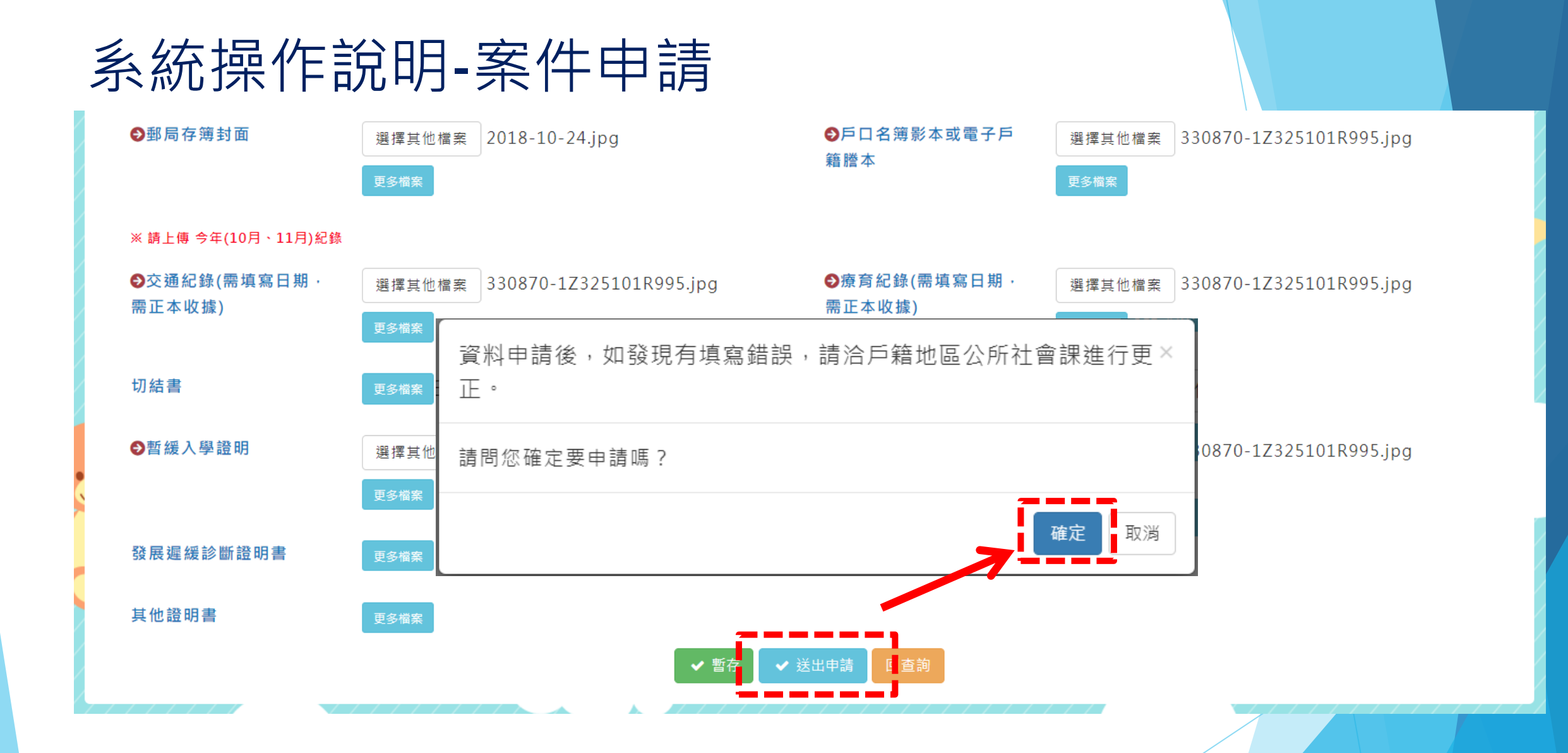

# 系統操作說明-案件狀態說明

|                                                     |                                 |                              |                                                   |                                 |                                 |                                       | ☆ 首頁 / 目前頁面:早期療育線上申辦      |  |
|-----------------------------------------------------|---------------------------------|------------------------------|---------------------------------------------------|---------------------------------|---------------------------------|---------------------------------------|---------------------------|--|
|                                                     |                                 | <b>伯</b> 帶入最近申請資訊            |                                                   |                                 |                                 |                                       |                           |  |
| 申請年度    申請                                          | 請季份                             | 線上申請日期                       | 兒童姓名                                              | 兒童身分證                           | 兒童出生日期                          | 案件狀態                                  | 功能                        |  |
| 113 第4                                              | 4季                              | 113 /11 /22                  | 謝兒童                                               | N 2                             | 113 /11 /01                     | 送審中                                   | ● 檢視                      |  |
| 113 第4                                              | 1季                              |                              | 謝兒童4                                              | B 7                             | 113 /11 /01                     | 暫存                                    | ☞ 編輯                      |  |
| 113 第4                                              | 1季                              | 113 /11 /22                  | 謝兒童3                                              | B 3                             | 113 /11 /01                     | 送審中                                   | ● 檢視                      |  |
| 113 第4                                              | 1季                              |                              |                                                   | <b>說明:</b>                      | 1                               | 送審中                                   | ● 檢視                      |  |
| 113 第4                                              | 1季                              | 百仔<br>送審中                    | ·条件豆打士<br>·案件完成线                                  | 则一平<br>关出由請                     | 1 /13                           | 送審中                                   | ● 檢視                      |  |
| 113 第3                                              | 3季                              | 受理                           | :案件符合,                                            | 公所承辦                            | /11 /01                         | 送審中                                   | ● 檢視                      |  |
| 提醒:<br>1. 依據「臺中市政府社<br>2. 受補助者領有本市「<br>3. 受補助者如搭乘本市 | 上會局辦理發展<br>「身心障礙者日間<br>5復康巴士或長照 | 未受理<br>補件<br>補件完成<br>滚通車前往癒育 | :案件不符合<br>:資料要修]<br>:補件送出<br><sup>証拠點,該趟次不回</sup> | 合·公所退件<br>E或附件模糊不<br>I申請本項交通費補助 | <b>清</b><br>告知申請單位<br>:請務必主動告知申 | ▲ ▲ ▲ ▲ ▲ ▲ ▲ ▲ ▲ ▲ ▲ ▲ ▲ ▲ ▲ ▲ ▲ ▲ ▲ | 見溢領將依法追繳。<br>話若發現溢領將依法追繳。 |  |

4. 前項診斷證明/綜合報告書開立期間倘若有中斷者,則以新開立之新證明文件開立日期計算,追溯以一個月為限。

10

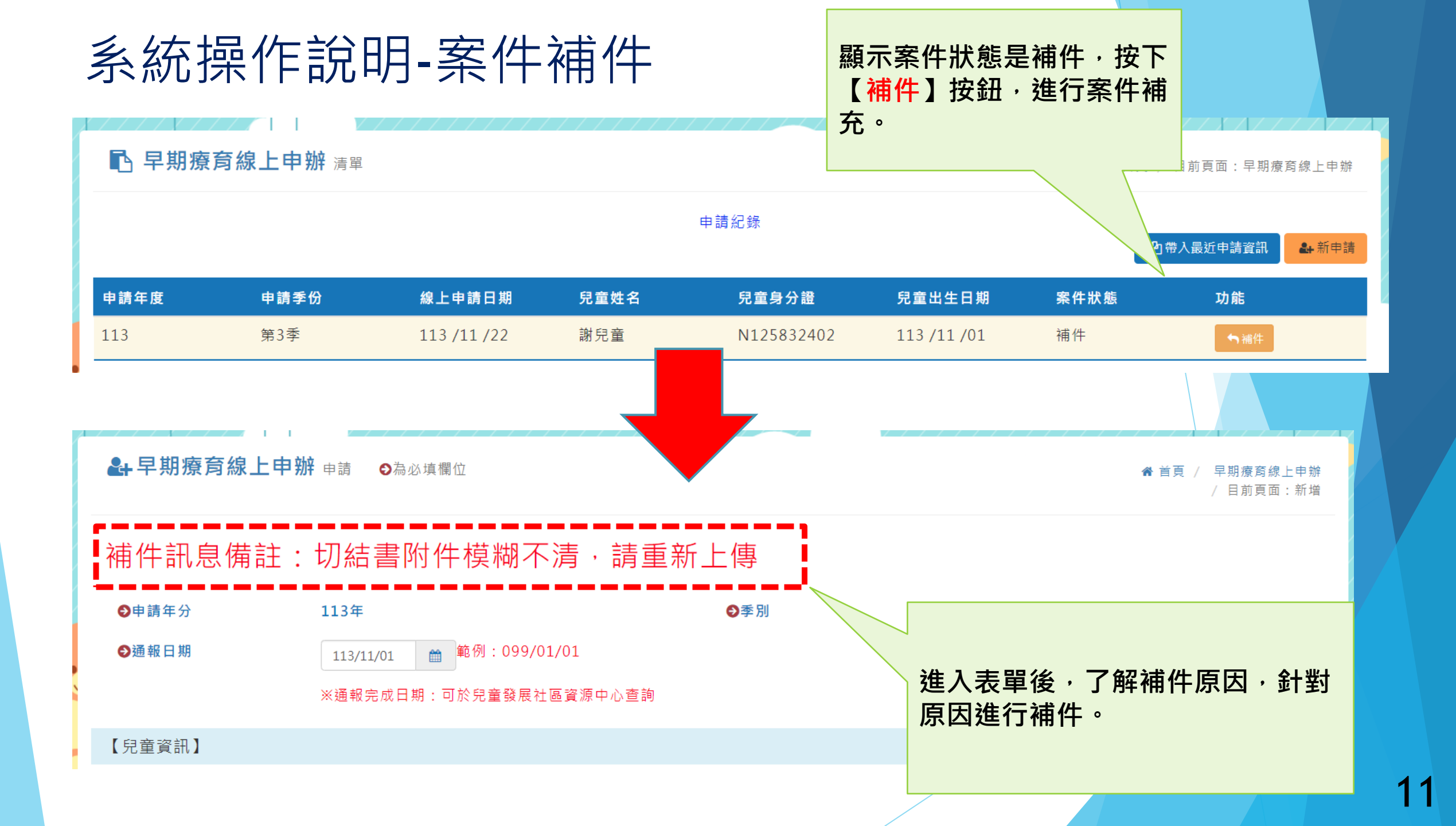

## 系統操作說明-案件補件

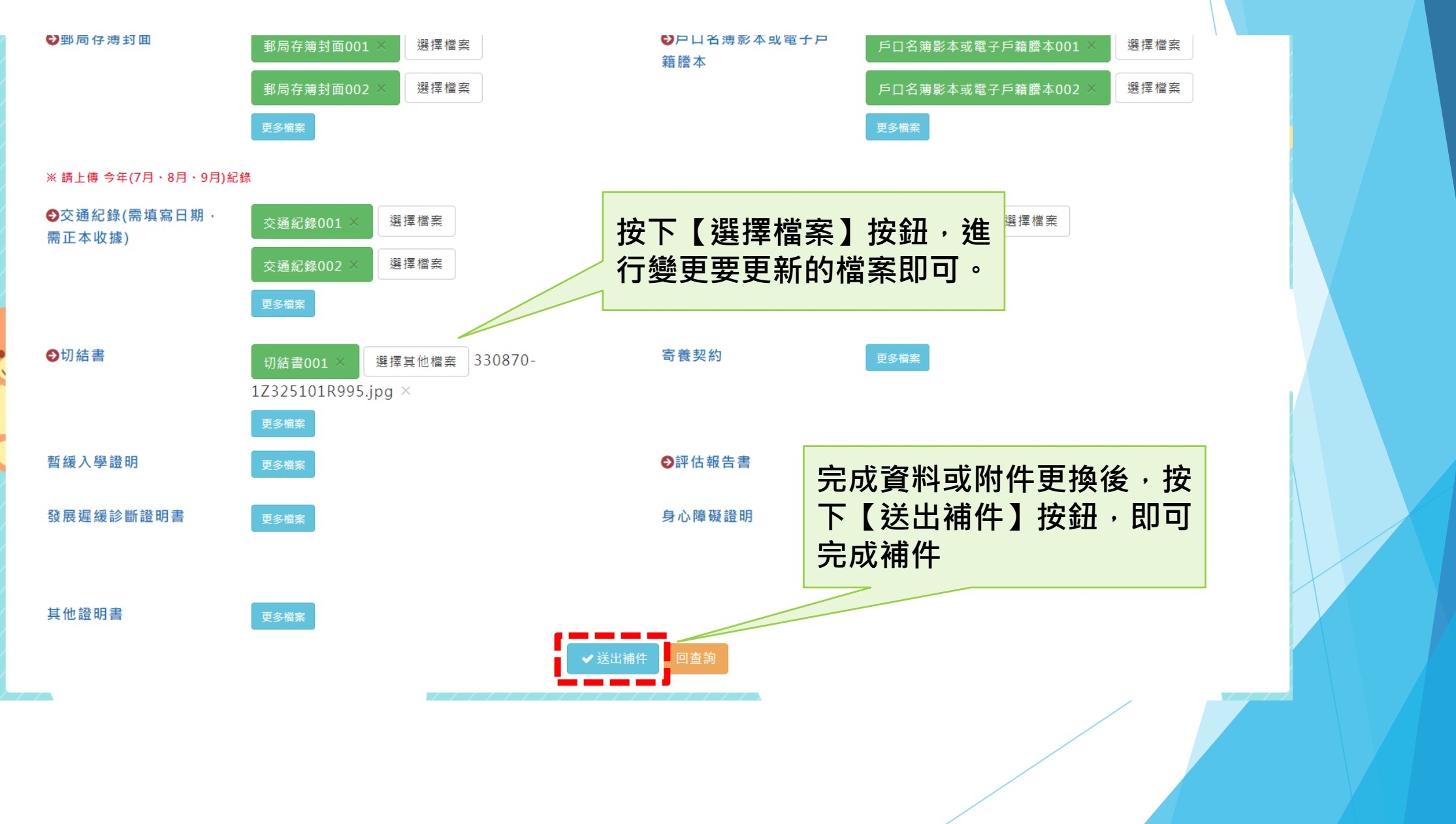